Martin Harbauer

1. Ausgabe, Oktober 2012

Autodesk Inventor 2013

Grundlagen

INV2013

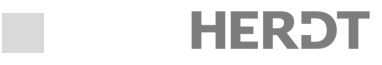

#### Torus

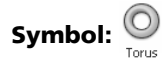

Der Torus oder auch Ring ist ebenfalls ein Kreis in einer Skizze, der im Anschluss gedreht wird. Im Browser wird er auch als Umdrehung mit Skizze angezeigt.

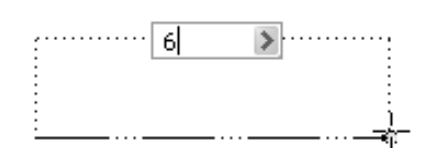

Abb. 6.149 Achsabstand zur Drehachse

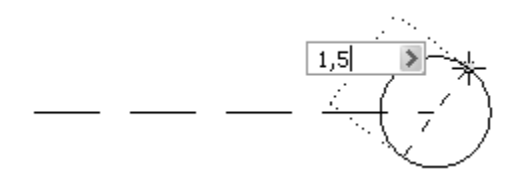

Abb. 6.150 Querschnitt in Skizze für Torus

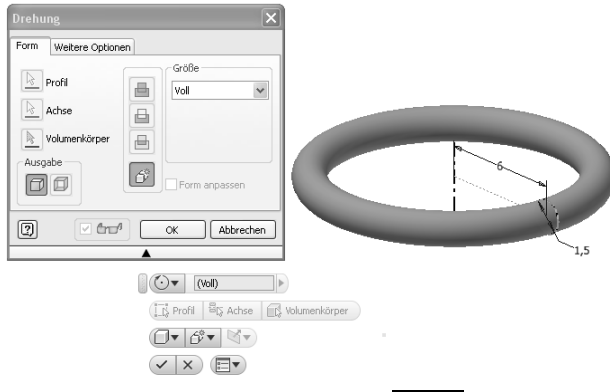

Abb. 6.151 Drehung im Befehl Torusl

6.4 Platzierte Elemente

Platzierte Elemente werden direkt auf ein Bauteil angewendet und erfordern keine Skizzen.

#### Abrunden

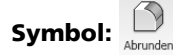

Mit dem Werkzeug Rundung oder anklicken der Kante (direkte Bearbeitung, Auswahl Rundung) können Sie an Bauteilen mit Volumen nachträglich Abrundungen mit Innen- und/oder Außenradius anbringen. Dieser Bearbeitungsschritt sollte möglichst spät erfolgen, weil durch das Abrunden oft Bezugskanten verloren gehen. Außerdem beeinflusst die Reihenfolge, in der Kanten abgerundet werden, häufig das Ergebnis. Alle Rundungsvarianten, die früher über das Dialogfenster eingestellt wurden, sind nun über den Mini-Werkzeugkasten einstellbar. Wird das Dialogfenster gewünscht, muss es beim ersten Mal explizit aufgeklappt werden.

Nachdem Sie die Skizzierfläche gewählt haben, öffnet sich die Skizze. Zuerst wird der Befehl Linie ausgeführt, mit dem Sie den Achsabstand vom Querschnitt zur Drehachse des Torus angeben. Eine parametrische Bemaßung für den Wert des Achsabstandes sollte sofort eingegeben werden. Es wird automatisch ein Kreis mit dem Mittelpunkt am Ende dieser Linie erstellt, bei dem Sie auch gleich den Durchmesser angeben sollten.

Auch hier ist es nicht möglich, auf andere Befehle der Skizzierumgebung zu wechseln. Erst beim Ändern der Skizze sind Änderungen in der Grundform möglich.

Nach Eingabe des Durchmessers verlässt Inventor den Skizzierbereich und öffnet den Befehl Drehung. Auch hier geben Sie Ihre benötigten Werte ein und bestätigen mit *OK*.

Der Eintrag im Browser gestaltet sich analog zum Befehl Kugel.

| 4  | - |
|----|---|
|    | - |
|    |   |
| ۰. |   |
|    |   |

| Gegenüberstellung Di | alogfenster und | Mini-Werkzeugkasten: |
|----------------------|-----------------|----------------------|
|----------------------|-----------------|----------------------|

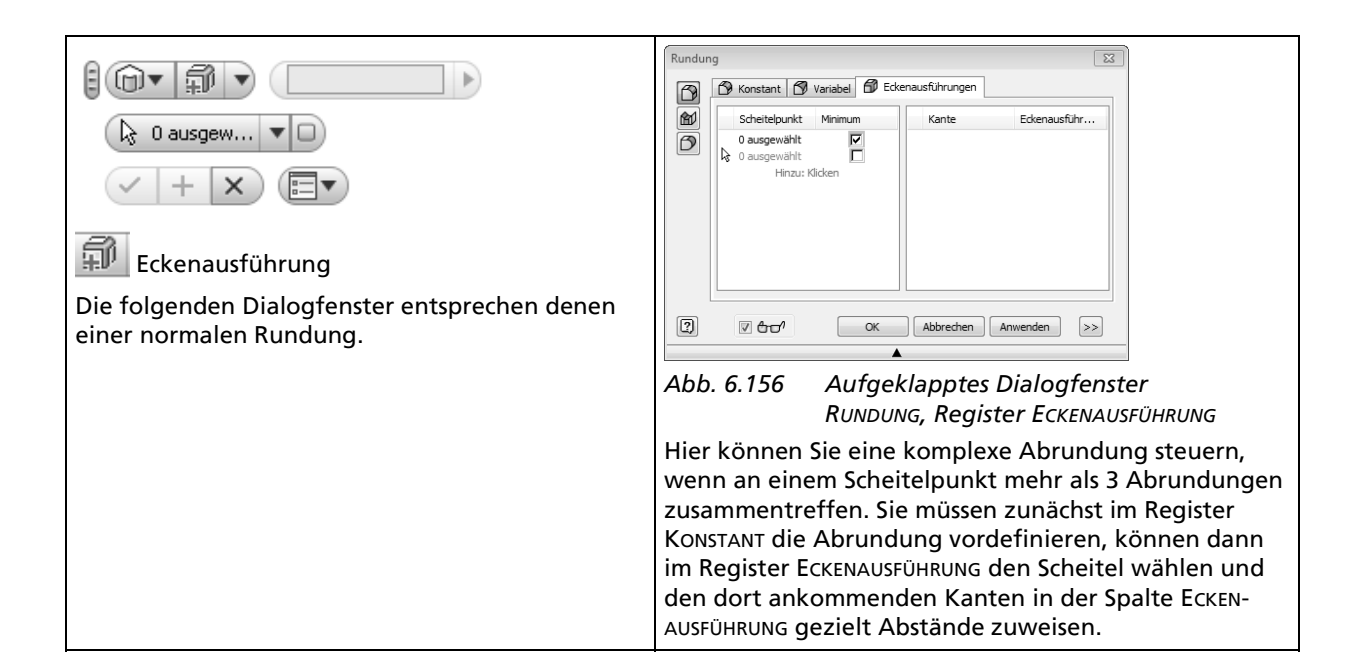

## **Beispiel 16: Halterung**

Zur Verrundung wurden die Kanten gewählt und mit unterschiedlichen Abständen zum Scheitelpunkt eingegeben, womit sich der Übergang der drei Radien nach Anforderungen des Konstrukteurs und der Fertigung besser realisieren lässt.

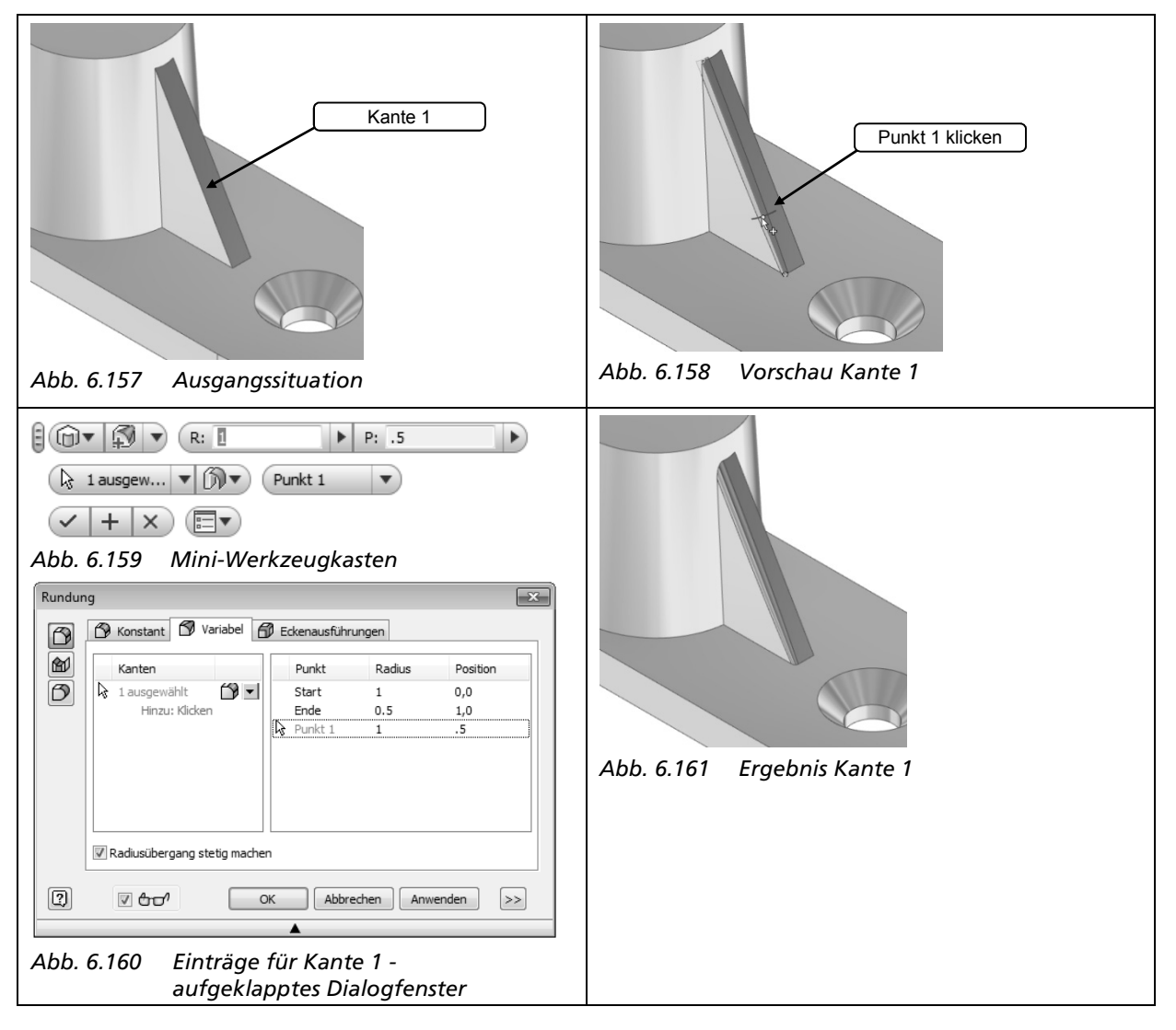

6

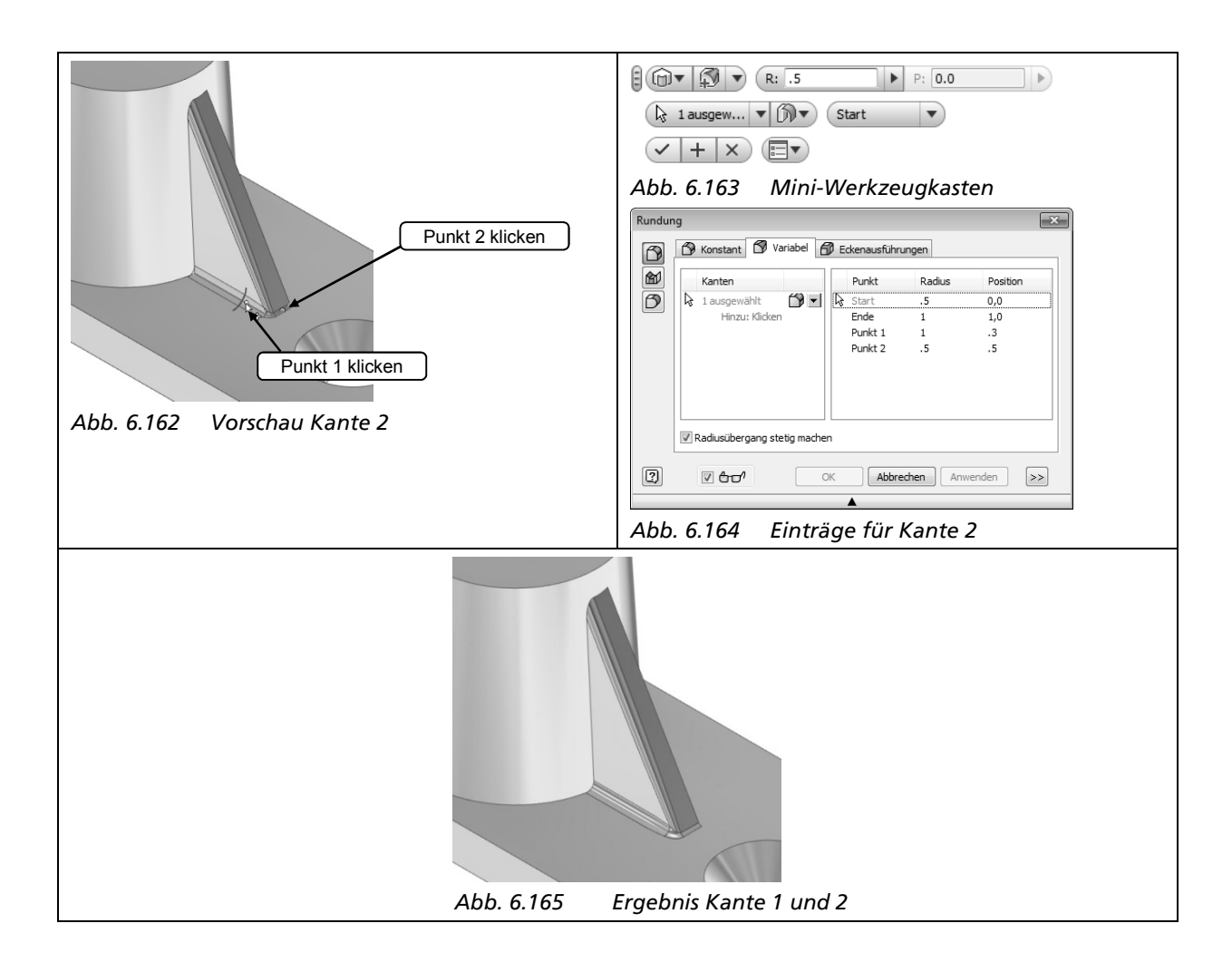

## Flächenverrundung

### Symbol: 😭

Bei ausgewählter FLÄCHENVERRUNDUNG ① können Körperflächen angewählt und dann verrundet werden. Somit lassen sich komplexe zusammenhängende Flächenverbünde erstellen, die nicht mit der normalen Kantenverrundungsfunktion bearbeitet werden könnten.

In unserem Beispiel wurde nur eine Fläche pro Satz ausgewählt. Der erste Satz der Flächen wird mit der Farbe Blau ② gekennzeichnet und der zweite Satz mit der Farbe Hellgrün ③.

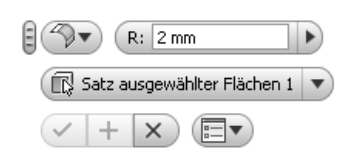

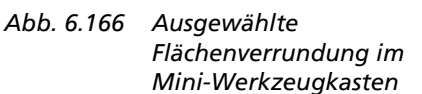

| Rundun<br>M | g<br>Fläche<br>D<br>Satz ausgewählter<br>Flächen 1<br>Satz ausgewählter<br>Flächen 2<br>V Tangentiale Flächen einschließen | ×  |
|-------------|----------------------------------------------------------------------------------------------------|----|
| 2           | ע Für Einzelauswahl optimieren<br>ע לדסי OK Abbrechen Anwenden                                                             | >> |

Abb. 6.167 Aufgeklapptes Dialogfenster RUNDUNG

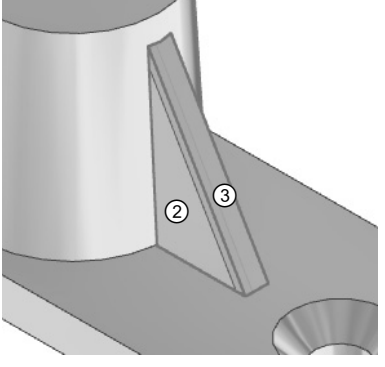

Abb. 6.168 Ausgewählte Flächen einer Versteifung

# Vollständige Rundung

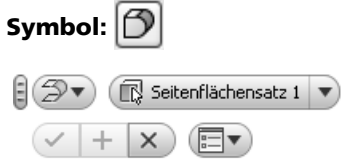

Abb. 6.169 Mini-Werkzeugkasten Vollständige Rundung

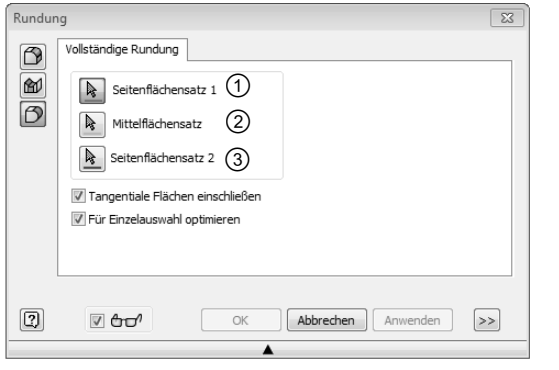

Abb. 6.170 Aufgeklapptes Dialogfenster Rundung, Register Vollständige Rundung

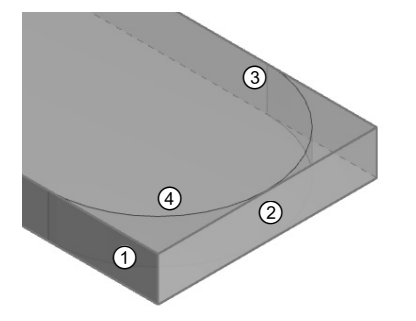

- ① Wahl der ersten Fläche (blau)
- ② Wahl der zweiten Fläche (hellgrün)
- ③ Wahl der dritten Fläche (magenta)
- ④ Voransicht der vollständigen Rundung

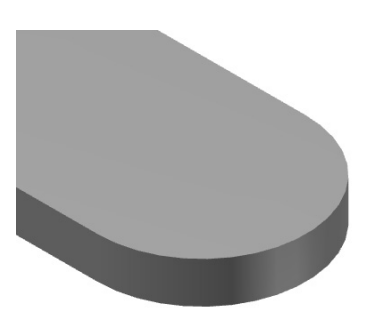

Abb. 6.172 Ergebnis: Vollrundung

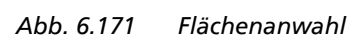

- Rollen entlang scharfer Kanten = aus
- Rollende Kugel wenn möglich = ein
- Fortlaufende Kanten = ein

Die Abb. 6.158 zeigt Abrundungen des Typs Konstant (5 Kanten gewählt; 1 Element im Browser).

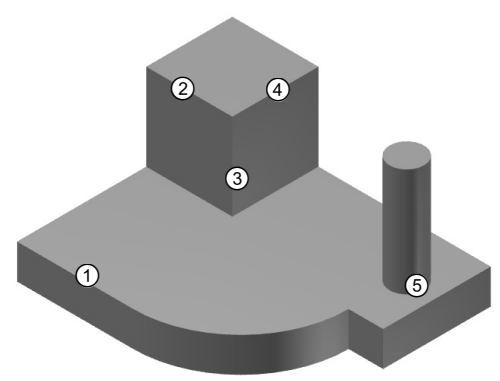

Abb. 6.173 Ausgangssituation

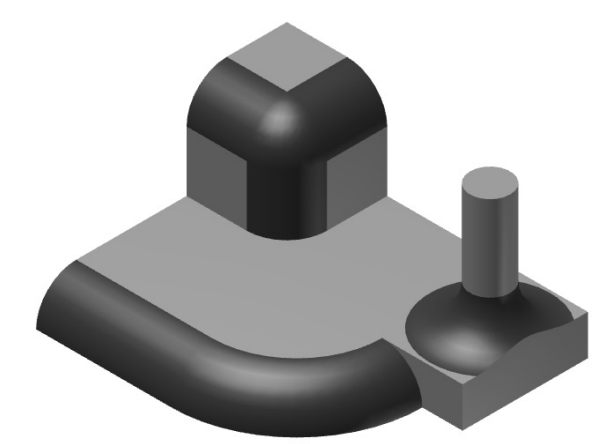

Abb. 6.174 Abrundungen mit Typ Konstant (rot markiert)

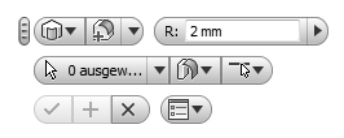

Abb. 6.176 Mini-Werkzeugkasten

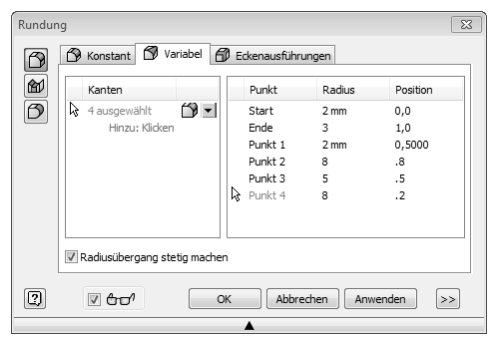

Abb. 6.177 Einträge im aufgeklappten Dialogfenster

### Fasen

Symbol: 🖉 Fasen

Mit dem Werkzeug Fasen können Sie an Bauteilen mit Volumen nachträglich Kanten abschrägen (auch in Zusammenbauten möglich, wobei Sie Kanten verschiedener Bauteile wählen können). Auch dieser Bearbeitungsschritt sollte möglichst spät erfolgen, weil er oft Bezugskanten entfernt.

Nach dem Start des Werkzeugs oder nach dem Selektieren einer Kante (direkte Bearbeitung, Auswahl Rundung oder Fase) erscheint der Mini-Werkzeugkasten. Das entsprechende Dialogfenster kann ebenfalls benutzt werden, muss aber explizit aufgeklappt werden. Die Optionsschalter in der linken Spalte des Dialogfensters steuern, welche Parameter die Fase bestimmen sollen.

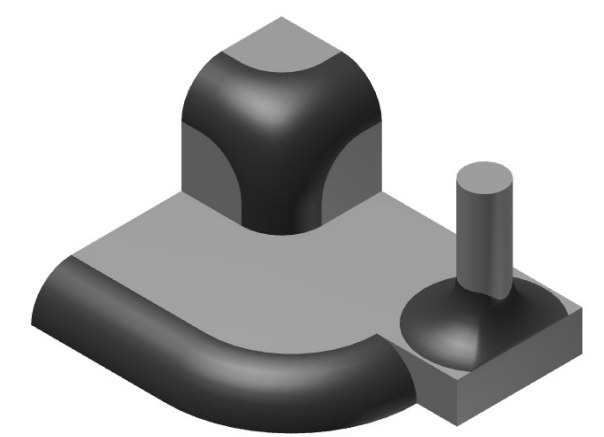

Abb. 6.175 Alle Kontrollfelder umgeschaltet (rot markiert)

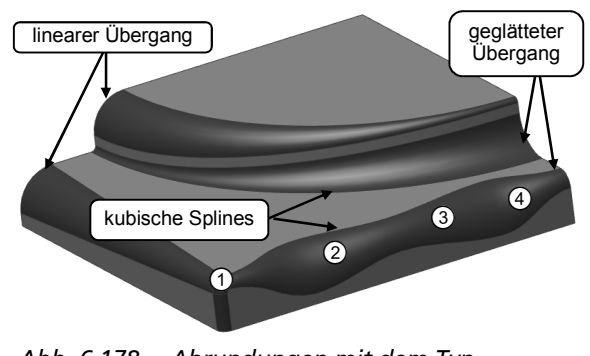

Abb. 6.178 Abrundungen mit dem Typ VARIABEL (rot markiert)

| Mini-Werkzeugkasten                                                                                                    | Aufgeklapptes Dialogfenster                                                                                                    |  |
|----------------------------------------------------------------------------------------------------|----------------------------------------------------------------------------------------------------|--|
| Mini-Werkzeugkasten   Mini-Werkzeugkasten  Fase erstellen  Abb. 6.179 Direkte Bearbeitung bei angeklickter Kante  Kante  Kante | Aufgeklapptes Dialogfenster                                                                                                    |  |
|                                                                                                    | Alle Konstruktionselemente bewahren                                                                                              |  |
| Abb. 6.180 Mini-Werkzeugkasten                                                                                                 | Abb. 6.181 aufgeklapptes Dialogfenster FASE                                                                                      |  |
| steuert, welche Parameter die Fase                                                                                             | <ul> <li>ABSTAND erfordert 1 Wert und ergibt<br/>symmetrische Fasen.</li> </ul>                                                  |  |
| bestimmen.                                                                                                    | <ul> <li>ABSTAND UND WINKEL bzw. ZWEI ABSTÄNDE<br/>erfordern je 2 Werte und können<br/>unsymmetrische Fasen erzeugen.</li> </ul> |  |

FORTLAUFENDE KANTEN lässt sich nicht mehr umschalten, nachdem Kanten gewählt wurden.

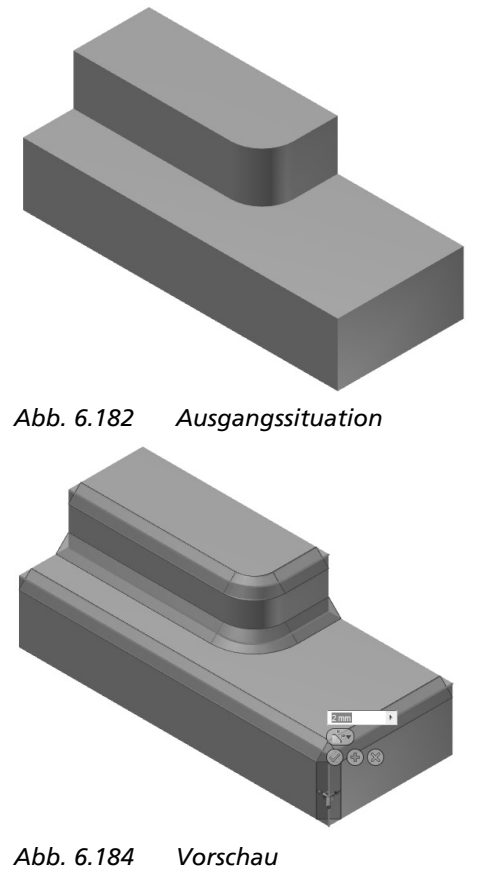

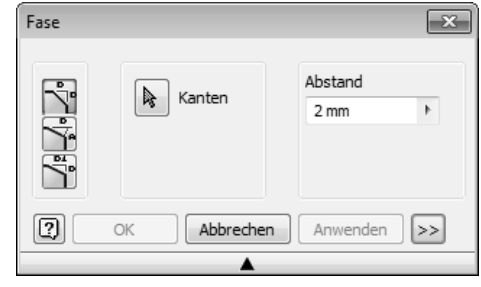

Abb. 6.183 Einträge im Dialogfenster

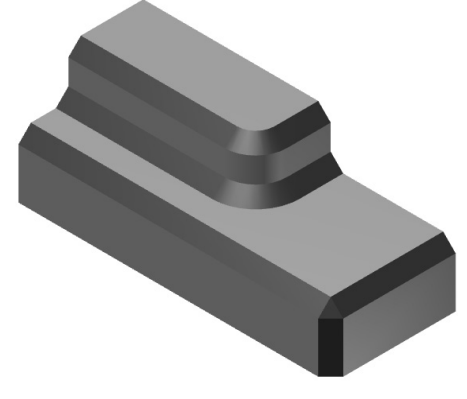

Abb. 6.185 Ergebnis (rot markiert)

**Beispiel 17: Fase** 

## Wandstärke

Symbol: 🔟 Wandstärke

Eines der interessantesten Werkzeuge ist die Wandstärke-Funktion. Sie können innerhalb eines Bauteils unterschiedliche Wandstärken definieren und beliebig viele offene Flächen vereinbaren oder diese bei Bedarf wieder schließen.

Nach dem Start des Werkzeugs öffnen sich der Mini-Werkzeugkasten und das zugehörige Dialogfenster. Sie können den Befehl nicht über die direkte Bearbeitung aktivieren.

| Mini-Werkzeugkasten                                                                                                    | Aufgeklapptes Dialogfenster                                                                                                    |
|----------------------------------------------------------------------------------------------------|----------------------------------------------------------------------------------------------------|
| Imm       Flächen       Imm       Imm | Wandstärke Weitere Optionen<br>Flächen entfernen<br>Flächen entfernen<br>Volumenkörper<br>Stärke<br>1 mm                                                                                                    |
| Event die Richtung der Wandstärke.                                                                                                    | Image: Contract of the state of the state of the sta |
|                                                                                                    | <ul> <li>FLÄCHEN ENTFERNEN für durchstoßene Seiten des<br/>Bauteils</li> <li>RICHTUNG der Wandstärke</li> <li>DICKE FÜR EINZELNE FLÄCHEN, um abweichende<br/>Wandstärken zu erstellen</li> </ul>                                                                                                    |
|                                                                                                    | Wandstärke     Weitere Optionen       V Naherung zulassen     Mittelwert       Optimiert     Optimiert       Toleranz festlegen     10,0 %       10,0 %     OK       Abbrechen     <<                                                                                                    |
|                                                                                                    | Abb. 6.188 Weitere Optionen<br>Ist es nicht möglich, den Körper mit den gewünsch-<br>ten Werten zu erzeugen, erlaubt Inventor durch die<br>Option NÄHERUNG ZULASSEN eine gewisse Toleranz in<br>der Genauigkeit. Diese Toleranzen können durch<br>OPTIMIERT, TOLERANZ FESTLEGEN und das Kontrollfeld<br>NÄHERUNG ZULASSEN gesteuert werden. Das Listenfeld<br>NÄHERUNG ZULASSEN lässt die drei Vorgaben MITTEL-<br>WERT, NIEMALS ZU DÜNN und NIEMALS ZU DICK ZU.                                                                                                    |

#### **Beispiel 18: Schutzhaube**

Das Volumen entstand durch die 90°-Rotation eines symmetrischen Profils, das zusätzlich gebohrt und abgerundet wurde. Das Werkzeug Wandstärke erzeugt daraus das folgende Gehäuse:

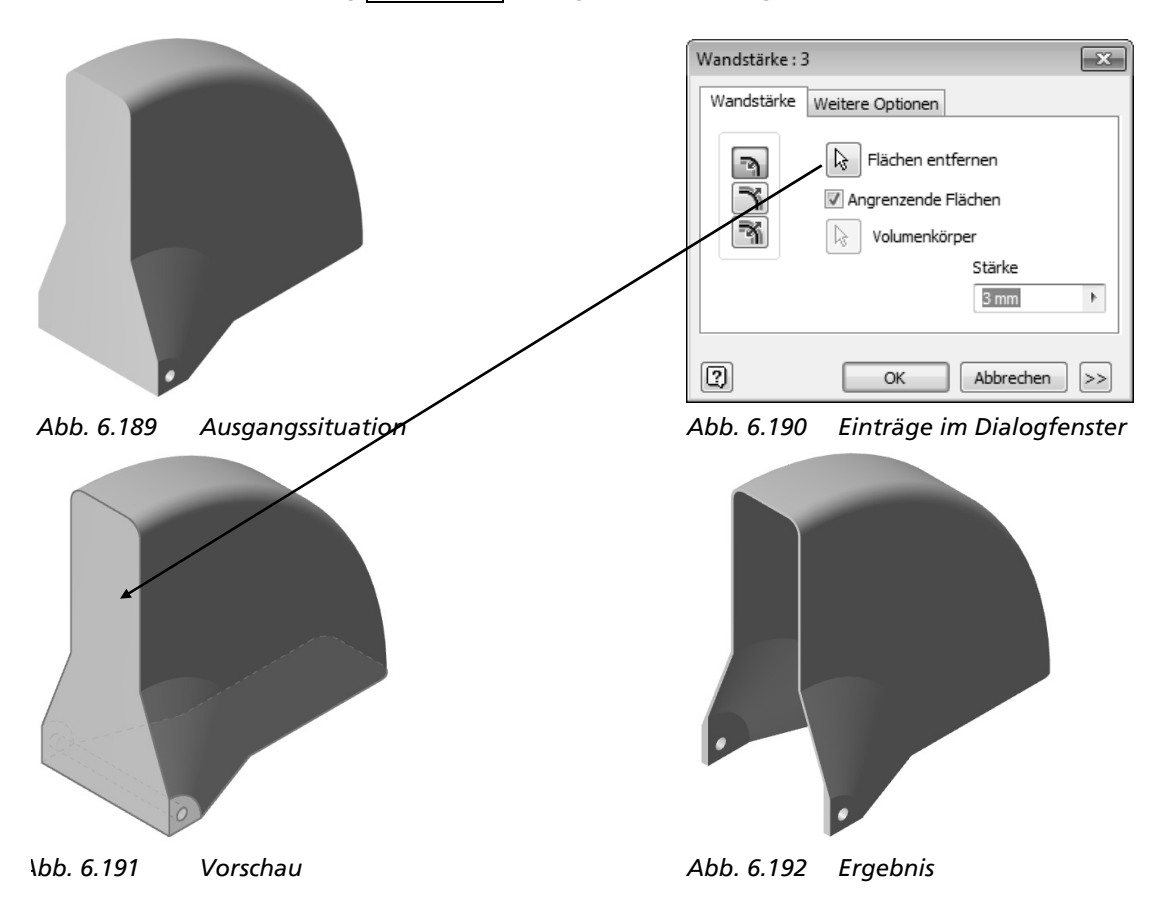

Das Werkzeug Wandstärke kann auch mehrfach angewendet werden.

#### Gewinde

Das Werkzeug Gewinde kann Innen- und Außengewinde auf zylindrischen oder konischen Flächen oder auf Bohrungs-Elementen darstellen. Sie sollten es aber sinnvollerweise nur für Außengewinde einsetzen und Innengewinde mit dem Werkzeug Bohrung erzeugen.

Diese Gewinde werden aber nicht modelliert, sondern durch ein Mapping (Bild) dargestellt und sind deshalb nur sichtbar, wenn das Kontrollfeld Spiegelungen und Oberflächenbeschaffenheit Anzeigen eingeschaltet ist (Register Farben des Dialogfensters Optionen) und wenn das Kontrollfeld In Modell Anzeigen aktiviert wurde (Dialogfenster Gewindeelement).

- Wählen Sie im Register PLATZIERUNG zuerst eine zylindrische Fläche des Bauteils. Wenn das Kontrollfeld VOLLE LÄNGE aktiviert ist (Vorgabe), sind keine weiteren Angaben notwendig, andernfalls können Sie die Länge des Gewindes und einen Versatz eingeben. Er wird von derjenigen Begrenzungskante aus gerechnet, die beim Picken der Fläche näher lag.
- Sollte keine Vorschau erfolgen, obwohl die oben genannten Bedingungen erfüllt sind, so müssen Sie die Richtung des Gewindes umkehren.
- Wählen Sie im Register SPEZIFIKATION den Gewindetyp bzw. die Norm, die Steigung, die Richtung und die Gewindeklasse (die Nenngröße entspricht bei Außengewinden dem Durchmesser des gewählten Zylinders, bei Innengewinden muss beim Erzeugen der Bohrung der Kerndurchmesser gewählt werden).

## **Beispiel 19: Gewinde**

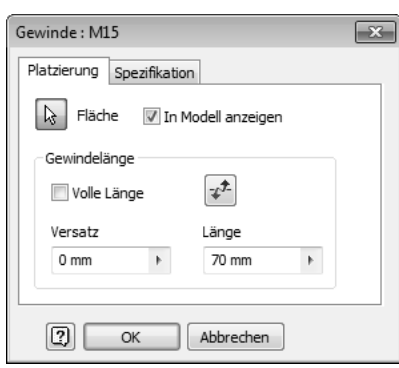

Abb. 6.193 Einträge im Dialogfenster (PLATZIERUNG)

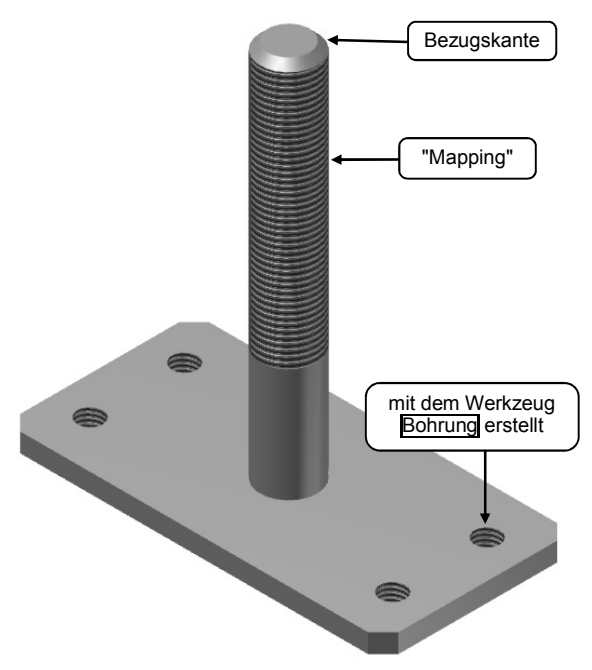

Abb. 6.195 Gewinde mit Versatz

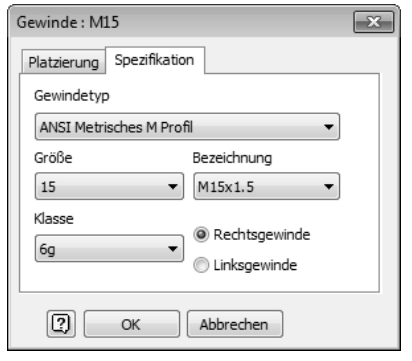

Abb. 6.194 Einträge im Dialogfenster (SPEZIFIKATION)